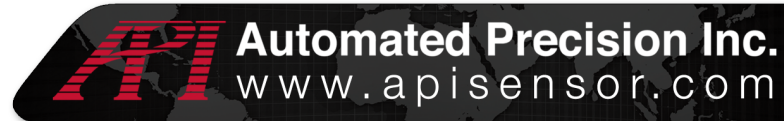

# I-3 6 □ <sup>TM</sup> Tip Offset Calibration

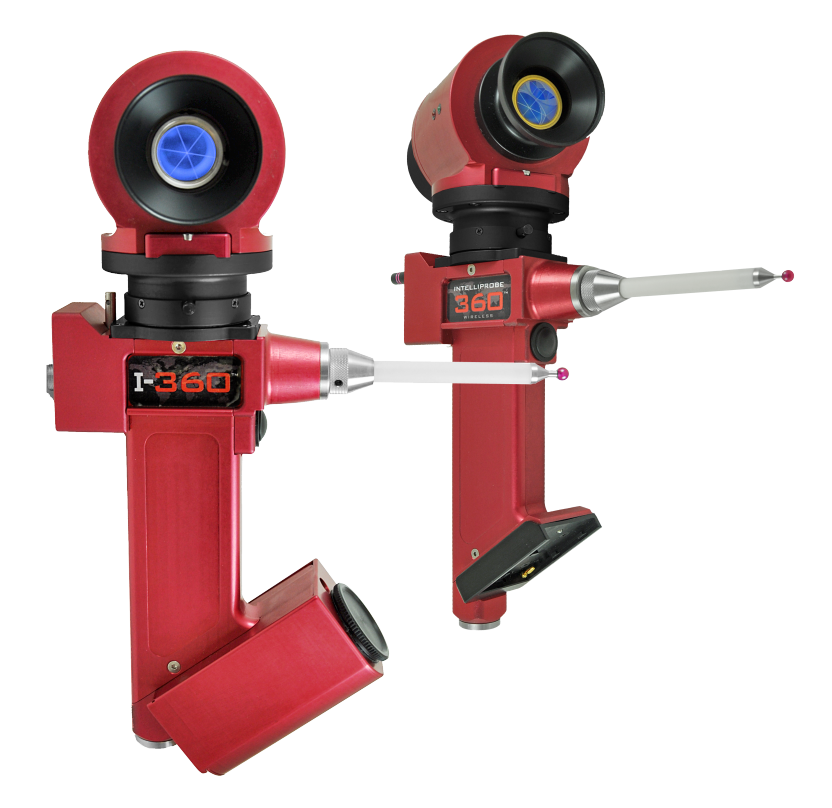

#### **Objectives**

The objective of these procedures is to establish the tip offset of each stylus used for measurement on the I-360<sup>™</sup>. These procedures will calibrate the I-360<sup>™</sup> for use in both vertical and horizontal positions. Styluses of multiple lengths can also be calibrated with the IntelliProbe 360<sup>™</sup> with these procedures.

#### **Tools Needed**

- Tracker3™ or Radian™ Laser Tracker system with control box, gimbal and stand
- Spherically Mounted Retroreflector (SMR)
- I-360™
- Stylus attachments for horizontal and vertical positions
- Stylus adapter
- Drift nest
- Epoxy

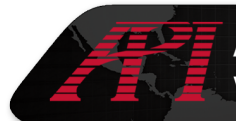

### Procedures

- 1. Set up the reference point by placing the drift nest on a level surface and affixing it to the surface with epoxy.
- 2. Follow the procedures in the User Manual to setup the laser tracker system, the parameter (PRM) file, and to perform an Index Search.
- Once the initial setup has been completed, open the accompanying software for the I-360<sup>™</sup>.
- 4. Attach the stylus to the vertical position on the probe.
- 5. Refer to your I-360<sup>™</sup> Software Manual to perform a virtual level.
- 6. Once the virtual level is complete, click on the I-Probe Offset Calibration button.
- 7. In the window that appears, select the correct stylus position and stylus length from the list of options. If necessary, a new stylus type can be created by clicking Add Stylus. In the window that appears, modify the stylus length, name and position before clicking OK.

| Se | ect Prob | e Stylı | JS  | - 100    | -        | -       |          | Passilari    | X                   |
|----|----------|---------|-----|----------|----------|---------|----------|--------------|---------------------|
|    | Index    |         | Pos | Length   | ×        | Y       | Z        | ID           |                     |
|    | 0        | 1       | V   | 50.0000  | -12.2536 | -6.3732 | 312.9630 | V50_RubyTip  | Add Stylus          |
|    | 1        | t       | н   | 100.0000 | 131.9142 | 92.2311 | 81.9392  | H100_RubyTip | - Delete Stylus     |
|    | 2        |         | V   | 100.0000 | -12.4940 | -6.0503 | 362.8584 | V100_RubyTip | Modify<br>Stylus    |
|    | 3        |         | - н | 50.0000  | 91.0318  | 63.6714 | 81.9508  | H50_RubyTip  | Calibrate<br>Stylus |
|    |          |         |     |          |          |         |          |              | Select Stylus       |
|    |          |         |     |          |          |         |          |              |                     |
|    |          |         |     |          |          |         |          |              |                     |

Figure 2

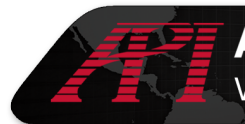

- 8. Click Calibrate Stylus to open the calibration window.
- 9. In the I-Probe Stylus Offset Calibration window, change the Calibration Station Number to 8 which will correspond to the number of points that will be measured to calibrate the stylus.

| I-Probe Stylus Offset Calibration     |                   |                     |            |                  |   |  |  |  |  |  |  |  |
|---------------------------------------|-------------------|---------------------|------------|------------------|---|--|--|--|--|--|--|--|
| Index                                 | Х                 | Y                   |            | Z                | ٦ |  |  |  |  |  |  |  |
|                                       | There are         | no items to show in | this view. |                  |   |  |  |  |  |  |  |  |
|                                       |                   |                     |            |                  |   |  |  |  |  |  |  |  |
| Calibration                           | n Station Number: | 8                   | <b>√</b>   | Measure SMR      |   |  |  |  |  |  |  |  |
| X                                     | -12.2             | 254                 |            | Delete Selected  |   |  |  |  |  |  |  |  |
| Y                                     | -6.3              | 73                  | 火          | Calibrate Offset |   |  |  |  |  |  |  |  |
| Z                                     | 312.9             | 963                 |            | Undo Calibration |   |  |  |  |  |  |  |  |
| There is no reference point selected. |                   |                     |            |                  |   |  |  |  |  |  |  |  |

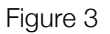

- 10. To establish the measurement of the reference point, capture the beam emitted from the laser tracker with the SMR and place the SMR on the drift nest.
- 11. Briefly block the beam captured by the SMR with your hand. Remove your hand to allow the SMR to recapture the beam.
- 12. Two readings should show up on the I-Probe Stylus Offset Calibration window. Select one of them and click Calibrate SMR.
- 13. Take the SMR away and use the retroreflector on the probe to capture the beam from the laser tracker.
- 14. Place the stylus adapter onto the drift nest.
- 15. Insert the tip of the stylus into the probe holder. Remember to keep the retroreflector pointed at the laser tracker at all times during measurement.

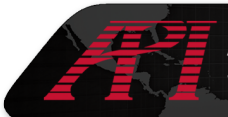

## Automated Precision Inc. www.apisensor.com

- 16. Hold the probe in place and press the trigger on the probe to measure the first point.
- 17. Rotate the probe about the yaw axis by 45 degrees and take another measurement. Repeat this step until eight points have been measured from a complete 360 degree rotation.

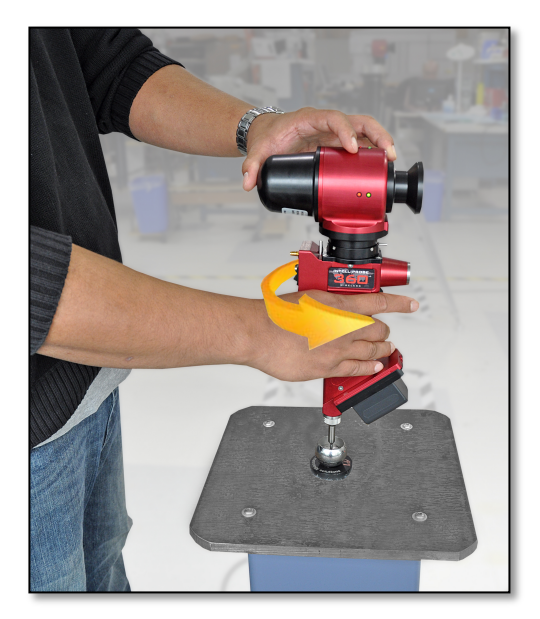

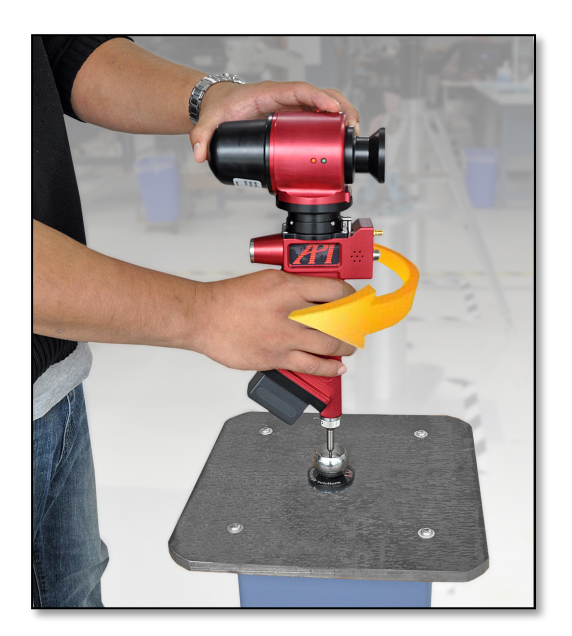

- 18. Close the I-Probe Stylus Offset Calibration window, remove the stylus from the vertical position and attach another stylus to the horizontal position.
- 19. Repeat steps 5-13 for all probe options.
- 20. Hold the probe in your right hand to take measurements for the front sight. Remember to keep the retroreflector pointed at the laser tracker at all times during measurement.
- 21. Insert the stylus tip into the stylus adapter and rotate the probe as far as possible in the adapter.
- 22. Press the trigger on the probe to take a measurement of the first point.

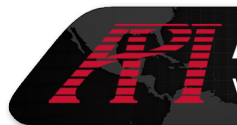

23. Rotate the probe backward by approximately 30 degrees to take another measurement. Repeat this step until 4 points have been measured.

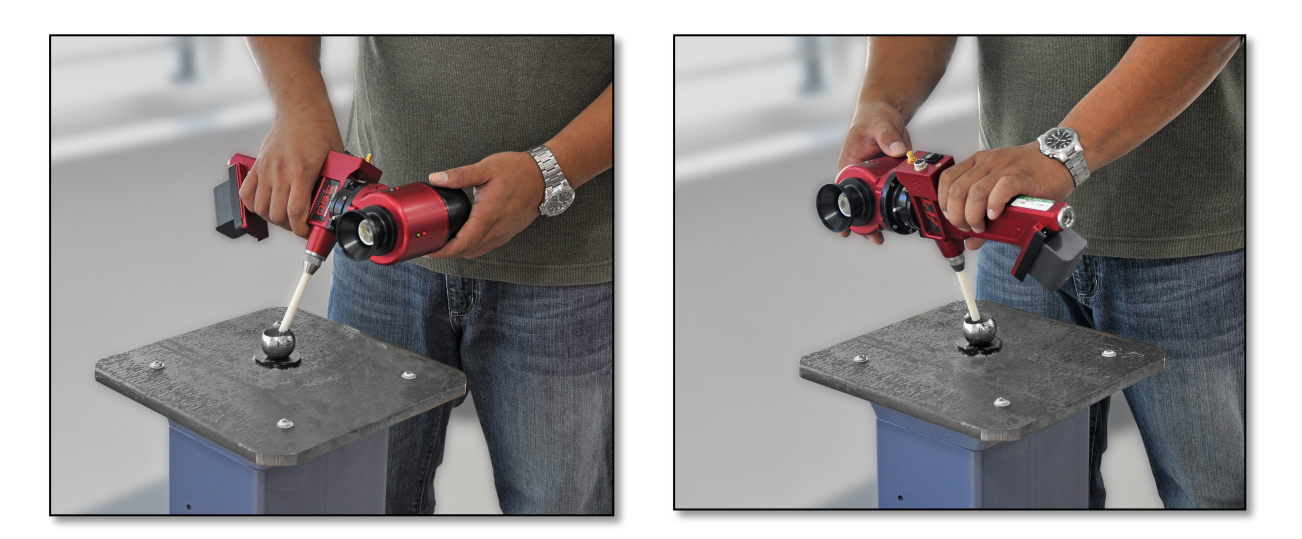

- 24. Reverse the orientation of the probe by holding it in your left hand to take measurements in the back sight.
- 25. Repeat steps 20-22 until another 4 points have been measured.
- 26. Once all steps have been completed, the probe will be fully calibrated and will be ready to use for measurement.

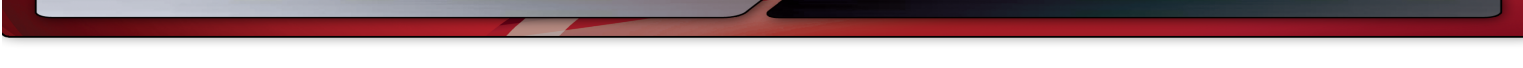